# Crosstech Endpoint Device Management

Руководство по установке

**EDM Desktop Agent** 

версия 3.3.16

Альт ОС

Ver. 1.0 от 14.06.2024

# 1. СОДЕРЖАНИЕ

| 1. СОДЕРЖАНИЕ                              | 2 |
|--------------------------------------------|---|
| 2. ИСТОРИЯ ИЗМЕНЕНИЙ                       | 3 |
| З. ОБЩИЕ СВЕДЕНИЯ                          | 3 |
| 3.1. О документе                           | 3 |
| 4. ТРЕБОВАНИЯ К РАБОЧЕМУ МЕСТУ             | 3 |
| 4.1. Требования к аппаратному обеспечению  | 3 |
| 4.2. Требования к программному обеспечению | 3 |
| 5. YCTAHOBKA EDM DESKTOP AGENT             | 3 |
| 5.1. Подготовка к установке                | 3 |
| 5.2. Установка                             | 4 |
| 6. УДАЛЕНИЕ                                | 5 |
|                                            |   |

# 2. ИСТОРИЯ ИЗМЕНЕНИЙ

| Дата       | Верси<br>я | Изменения          | Автор          |
|------------|------------|--------------------|----------------|
| 14.06.2024 | Ver. 1.0   | Создание документа | Коновалов А.А. |

## 3. ОБЩИЕ СВЕДЕНИЯ

#### 3.1. О документе

Документ является руководством по установке агентской части Crosstech Endpoint Device Management (далее EDM). Целевая аудитория – системные администраторы, отвечающие за установку и начальную настройку продукта. Руководство применимо к EDM Desktop Agent версии 3.3.16.

# 4. ТРЕБОВАНИЯ К РАБОЧЕМУ МЕСТУ

### 4.1. Требования к аппаратному обеспечению

Требования к аппаратному обеспечению рабочего места:

- свободное пространство на жестком диске 50 Мб;
- оперативная память 1 Гб;
- процессор не менее 1 ГГц.

### 4.2. Требования к программному обеспечению

Требования к программному обеспечению рабочего места:

 операционная система – Альт Рабочая станция версии 10 и выше

# **5. YCTAHOBKA EDM DESKTOP AGENT**

#### 5.1. Подготовка к установке

Перед установкой рекомендуется ознакомиться с Release Если notes на предмет выявленных проблем. установка осуществляется поверх предыдущей версии EDM Desktop Agent, рекомендуется сделать резервную копию файла настроек settings.json установки (прим. ИЗ папки агента ΠО умолчанию /opt/edm/desktopagent).

#### 5.2. Установка

- 1. Скопировать RPM-пакет *Агента* (edm-desktopagent-3.3.16altlinux.rpm) в каталог файловой системы, в который будет производиться установка. В Руководстве для примера использован каталог */opt*).
- 2. Перейти в каталог /opt

| sh      |  |
|---------|--|
| ls /opt |  |
|         |  |

3. Выполнить установку

| sh              |                                        |
|-----------------|----------------------------------------|
| su-             |                                        |
| apt-get install | ./edm-desktopagent-3.3.16-altlinux.rpm |

- 4. Настроить адрес и порт proxy-сервера EDM для подключения агента к системе. Для этого:
  - открыть файл настроек /opt/edm/desktopagent/settings.json в текстовом редакторе.

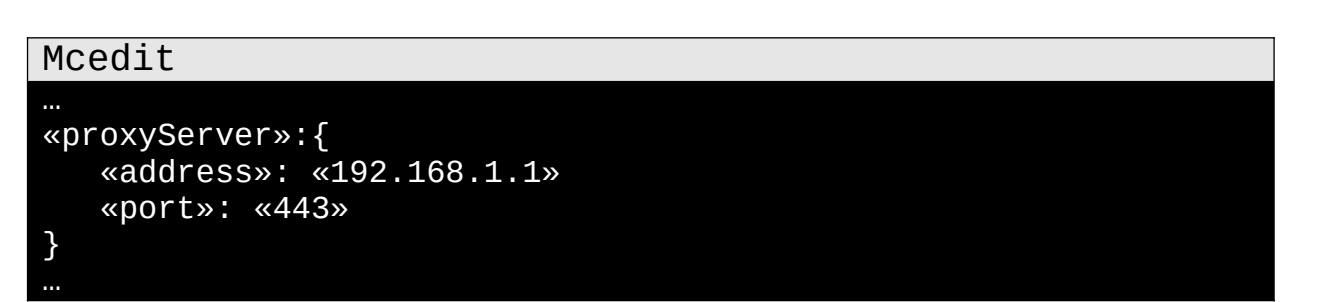

• в поле *«address»* задать адрес proxy-сервера EDM. Доступно указание адреса в формате полного доменного имени, например:

«host\_name.domain\_name.ru»

или в формате IP-адреса, например

192.168.1.1

- в поле *«port»* указать порт соединения. По умолчанию для соединения агента с сервером используется порт 443.
- Сохранить изменения.
- 5. Перегрузить службу edm-desktop-agent.service

#### sh

systemctl restart edm-desktop-agent.service

6. Проверить состояние службы

#### sh

systemctl status edm-desktop-agent.service

На рисунке 1 приведен вывод команды systemctl для корректно работающей службы.

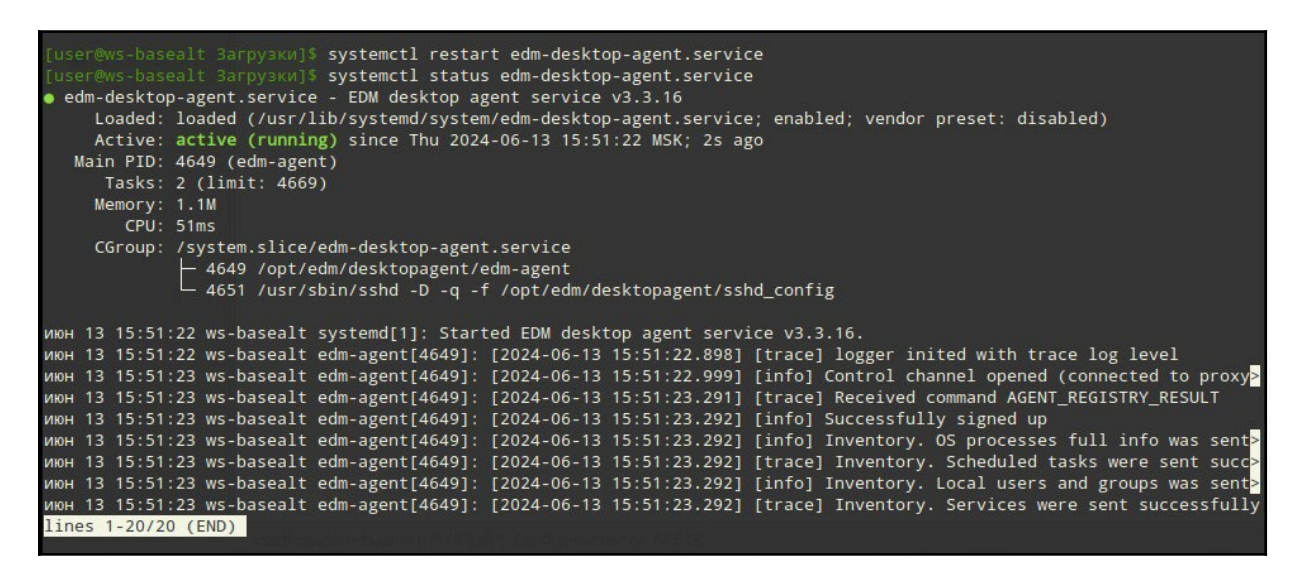

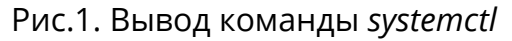

7. Проверить подключение *Агента* в web-интерфейсе сервера EDM в разделе Устройства.

## 6. УДАЛЕНИЕ

Для удаления пакета Агента выполнить команду

sh sudo rpm -e edm-desktopagent-3.3.16-altlinux.rpm